### **PRODUCT INTRODUCTION**

It's 4K Wireless Presentation Pod is an all-in-one designed to simplify your meetings, it allows you to effortlessly connect your laptop to the speakerphone using a single cable. Enjoy 4K wireless screen casting, access to conference camera streaming in 1080P, and the convenience of plug-and-play functionality without the need for softwar or drivers.

Connect streamlines your conferencing, eliminates cableclutter, and ensures secure and efficient collaboration.

### HOW TO START

- **1.** Connecting the Device
- Please ensure that the iiShare software version is 3.0 or above.

• Insert the WP-D003C device into the display for connection. If the display does not have a USB Type-C port, use an adapter or converter to insert the WP-D003C device into the display's USB Type-A port.

### 2. Starting Screen Casting

• Connect the Transmitter WP-D003C to a full-featured Type-C port on your laptop.

• Wait until the screencasting button light turns green, then press the button to start casting your screen. Press the button again to pause screencasting.

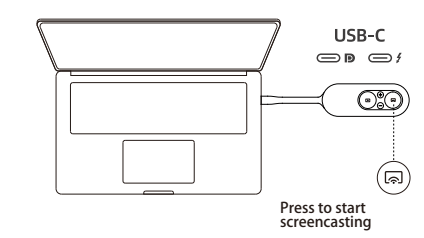

**3.** To use the WP-D003C and access the camera wirelessly, in your video conference software, select "WP-D003C" as your microphone, speaker, and camera.

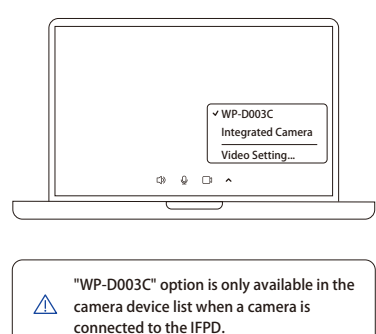

# HOW TO USE

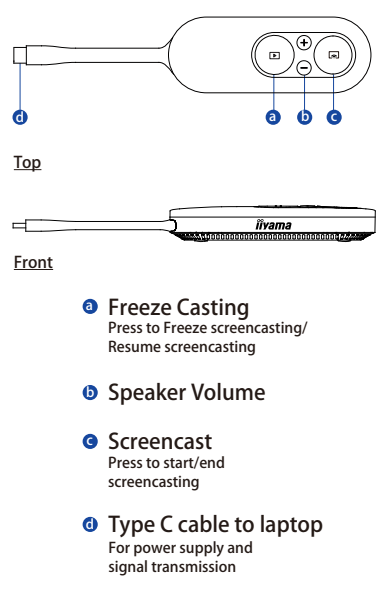

| Flashing Green | Connecting in progress.                                                                                                    |
|----------------|----------------------------------------------------------------------------------------------------|
| Static Green   | Connection succeed, read for screencasting.                                                                                                    |
| Static Yellow  | No DP signal from the laptop port.                                                                                                    |
| Static Red     | Connection failed:<br>1. Freeze screen button red,<br>screen casting screen freezes<br>2. Screen casting button red,<br>connection failed:<br>1) Re-plug the WP-D003C.<br>2) The screen casting software of<br>the display is not started, restart<br>the software and make sure the<br>software version is 3.0 or above.<br>3) WP-D003C is not paired with<br>the screen casting software, insert<br>WP-D003C into the display for<br>re-pairing. |

### WHAT'S IN THE BOX

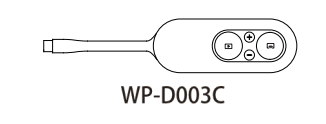

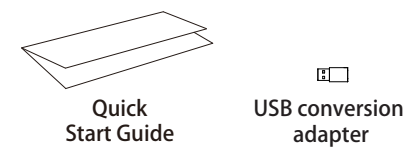

\* Please refer to the online User Manual for detailed info on supported models.

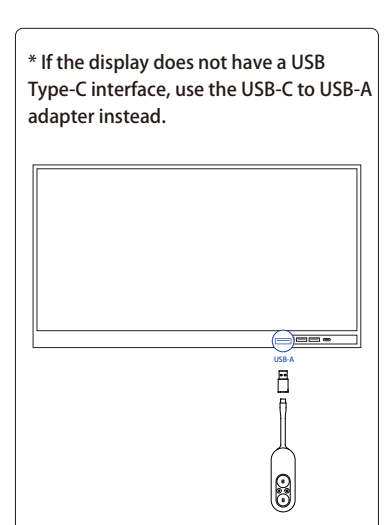

• The display shows the "USB screen dongle pairing successful" window, indicating successful connection.

| USB screen dongle pairing successful |
|--------------------------------------|
|                                      |

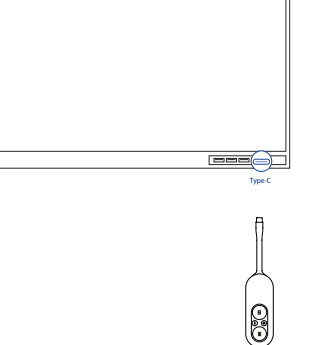

s not have a USB se the USB-C to USB-A

### SPECIFICATIONS

#### Wi-Fi

| Protocol                                                         | 802.11 a/n/ac                                                                                        |  |  |
|------------------------------------------------------------------|----------------------------------------------------------------------------------------------------|--|--|
| Wireless Transmission<br>Protocol                                | Quick UDP Internet<br>Connections                                                                    |  |  |
| Transmission Distance                                            | Up to 10M                                                                                            |  |  |
| Frequency bands and the<br>maximum transmitted<br>power (For EU) | 5180-5320MHz (Wi-Fi<br>5GHz), Max 23dBm;<br>5500-5700MHz (Wi-Fi<br>5GHz), Max 23dBm<br>(Support TPC) |  |  |

#### Screen Casting

| Max. Screen Output<br>Resolution | 3840x2160 @30FPS |  |  |
|----------------------------------|------------------|--|--|
| Average Latency                  | 150ms            |  |  |

#### Others

| I/O Interface         | Type C PD + DP ALT<br>Win 10/ 11;<br>Mac 10.8 and Later |  |  |
|-----------------------|---------------------------------------------------------|--|--|
| Operating System      |                                                         |  |  |
| Product<br>Dimensions | 190 x 40 x 18mm/<br>7.5 x 1.6 x 0.7"                    |  |  |
| Product Weights       | 69.2g /2.23oz                                           |  |  |
| Package Contents      | WP-D003C                                                |  |  |

#### **Usage Environment**

| Temperature<br>range | Operating: 0°C to +40°C<br>(+32°F to +104°F)<br>Storage: -30°C to +60°C<br>(-22°F to +140°F)                         |
|----------------------|----------------------------------------------------------------------------------------------------|
| Humidy               | Operating: 10% to 80% relative<br>humidity, non-condensing<br>Storage: 0 to 90% relative humidity,<br>non-condensing |

### REGULATORY AND SERVICE INFORMATION

The products documented in this guide include aspects which are protected under their respective patent, copyright, design copyright, registered design and trademark laws. All other trademarks remain the property of their respective owners. This guide is distributed online. It may only be reproduced for use within the institution in which the product is used. For use outside of your institution, no part of this guide may be reproduced, transmitted, stored in a retrieval system or translated into any other language without the prior permission of our company. Please note that the content in this guide is protected under copyright law. Although every care has been taken in the compilation of this guide, our company accepts no responsibility for errors or omissions, or for damages resulting from the use of information contained within this guide.

#### Europe

We declare under our Sole responsibility that the Connect conforms to the essential requirements of European Union Directives 2014/53/EU Radio Equipment Directive (RED), 2014/30/EU Electromagnetic Compatibility Directive, 2014/35/EU Low Voltage Directive and 2011/65/EU Restriction of Hazardous Substances in Electrical and Electronic Equipment.

These devices comply with RF specifications when the device is used at 20 cm from your body

|   |    |    | 4  | Ø  |    |    |    |                                                        |
|---|----|----|----|----|----|----|----|--------------------------------------------------------|
| T | BE | BG | cz | DK | EE | FR | DE | This device is restricted to indoor use when operation |
| 5 | IE | IT | EL | ES | CY | LV | U  | in the E1E0 E2E0MHz frequency range in all E11/E       |
| Т | LU | HU | MT | NL | NO | PL | PT | In the 5150-5550WHz frequency range in all EO/E        |
| 0 | SI | SK | TR | FI | SE | CH | UK | member states and Turkey.                              |
| ε | HR |    |    |    |    |    |    |                                                        |

#### United Kingdom

We declare under our sole responsibility that the Connect conforms to the essential UKCA requirements 2016 No : 1091. Electromagnetic Compatibility regulations 2016, 2016 No : 1101 Electrical Equipment Safety Regulation 2016, 2017 No : 1206 The Radio Equipment Regulation 2017, and UK SI 2016 No : 1091, RoHS Restriction of the use of certain Hazardous Substances in Electrical and Electronic Regulations 2012 – UK SI 2012 No : 3032.

Waste Electrical and Electronic Equipment (WEEE) For more information concerning the correct disposal of these products, please contact your reseller.

#### Hereby,

Changsha Langyuan Electronics Technology Co., Ltd. declares that the Wireless presentation pod complies with Directive 2014/53/EU Radio Equipment Directive, 2011/65/EU RoHS Directive, Radio Equipment Regulation 2017 and The Restriction of the Use of Certain Hazardous Substances in Electrical and Electronic Equipment Regulations 2012. Please refer to <u>https://iiyama.com</u> to download the User manual and driver.

### FAQ

Q: What's with it when yellow screencast indicator light on WP-D003C?

Make sure whether the computer connected supports DisplayPort (DP output).

Q: What's with it when red screencast indicator light on WP-D003C?

Power off and on the WP-D003C Or trypairing again.

Q: Screencast button does't work but indicators on WP-D003C are normal?

Check if the all-in-one machine is matched with WP-D003C. If there is no connection, repair it.

Q: Why does my computer fail to screencast at 4K? 1. Check the resolution setting of your computer. 2. Check the computer casting mode, part of the computer to expand the screen can only be 4K cast screen.

Q: Why does the sound not come out from transmitting device? Make sure the WP-D003C is opted as microphone and speaker.

Q: How to address echo issues at the other end during meeting?

Choose WP-D003C as your microphone/speaker to activiate Echo Cancellation.

Q: Why does the camera not work when plugged into IFPD?

Camera functionality may vary due to compatibility issues. Recommended to use a suggested camera if you are experiencing lagging or failed recognition.

 Ensure that the all-in-one machine is equipped with a camera and set it as the default camera.
Unplug/plug the WP-D003C, and try after rebooting the system.

3. Check if the power supply exceeds specification, use adapter if it's the case.

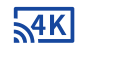

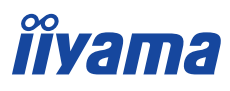

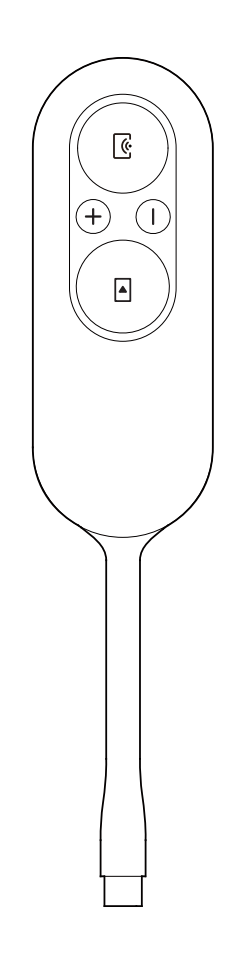

## Model: SC1 (WP-D003C)

4K Wireless Presentation Pod

### **Quick Start Guide**